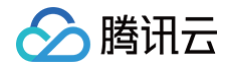

# FPGA 云服务器

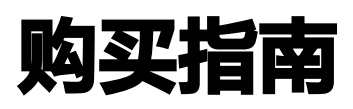

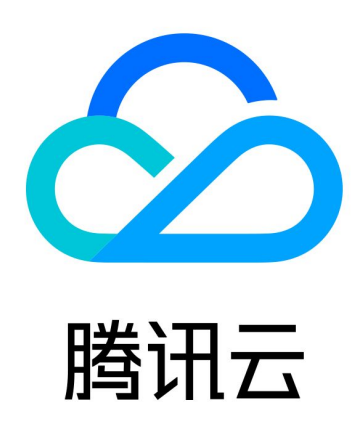

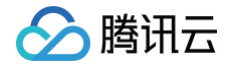

【版权声明】

©2013-2024 腾讯云版权所有

本文档(含所有文字、数据、图片等内容)完整的著作权归腾讯云计算(北京)有限责任公司单独所有,未经腾讯云 事先明确书面许可,任何主体不得以任何形式复制、修改、使用、抄袭、传播本文档全部或部分内容。前述行为构成 对腾讯云著作权的侵犯,腾讯云将依法采取措施追究法律责任。

【商标声明】

# 🔗 腾讯云

及其它腾讯云服务相关的商标均为腾讯云计算(北京)有限责任公司及其关联公司所有。本文档涉及的第三方主体的 商标,依法由权利人所有。未经腾讯云及有关权利人书面许可,任何主体不得以任何方式对前述商标进行使用、复 制、修改、传播、抄录等行为,否则将构成对腾讯云及有关权利人商标权的侵犯,腾讯云将依法采取措施追究法律责 任。

【服务声明】

本文档意在向您介绍腾讯云全部或部分产品、服务的当时的相关概况,部分产品、服务的内容可能不时有所调整。 您所购买的腾讯云产品、服务的种类、服务标准等应由您与腾讯云之间的商业合同约定,除非双方另有约定,否则, 腾讯云对本文档内容不做任何明示或默示的承诺或保证。

【联系我们】

我们致力于为您提供个性化的售前购买咨询服务,及相应的技术售后服务,任何问题请联系 4009100100或 95716。

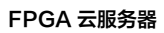

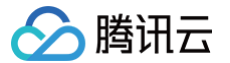

# 文档目录

购买指南 计费概述 购买方式

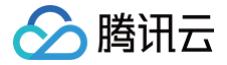

# 购买指南

# 计费概述

最近更新时间: 2024-10-29 21:40:12

## 计费模式

腾讯云提供三种类型的云服务器购买方式:包年包月、按量计费和竞价实例,分别适用于不同场景的用户需求,详情 可参见 计费模式 。

### 计费说明

FPGA 云服务器实例包含实例、存储、网络带宽三部分,您可直接使用 CVM 价格计算器 查看您所需的各个产品 的组合价格,估算资源成本。将所需产品添加至购买预算清单,更可实现一键购买。

### <u>小 注意:</u>

为保证获取到的价格的准确性,请您登录后查看。

### 欠费说明

FPGA 云服务器实例欠费与云服务器 CVM 欠费时处理方式一致,详情请参见云服务器 CVM 欠费说明。

### 退费说明

具体退还规则及说明,请参见 退还包年包月实例退费说明。

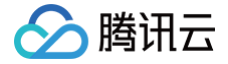

# 购买方式

最近更新时间: 2024-07-23 11:04:51

腾讯云提供了两种购买云服务器的方式: 官网购买和 API 购买。本文详细介绍两种购买方式。

### 官网购买

所有用户均可通过 腾讯云官方网站 进行云服务的购买。根据计费模式的不同,用户可以购买包年包月(按月/年购 买)、按量计费(按秒计费,小时结算)和竞价实例(按秒计费,小时结算)三种不同类型的云服务器,详见云服务 器 <mark>计费模式说明</mark> 。

下面介绍在官网购买这三种服务器的具体操作。

#### 包年包月

- 1. 登录 腾讯云购买页。
- 2. 在自定义配置下选择机型时,计费模式选择包年包月。
- 3. 根据实际需求和页面提示,设置地域、可用区、网络、实例等配置信息。
- 4. 确认订单之后,您可通过余额支付、网银支付、微信支付、QQ 钱包支付等方式进行支付。
- 5. 订单支付后立即开通服务器,等待1−5分钟左右即可看到 IP 地址,您可进行登录管理。

### △ 注意

- 关于各项配置,您可参阅 计费概述、云硬盘价格总览、公网计费模式 等帮助文档后结合实际 需求进行选购。
- 更多购买说明与注意事项可参见 官网购买说明。

#### 按量计费

- 1. 登录 腾讯云购买页。
- 2. 在自定义配置下选择机型时,**计费模式**选择**按量计费**。
- 3. 根据实际需求和页面提示,设置地域、可用区、网络、实例等配置信息。
- 4. 确认订单之后,您可通过余额支付、网银支付、微信支付、QQ 钱包支付等方式进行支付。
- 5. 订单支付后立即开通服务器,等待1−5分钟左右即可看到 IP 地址,您可进行登录管理。

### ▲ 注意

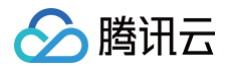

- 开通按量计费云服务器后,请确保您的账户余额充足。账户余额不足可能导致欠费甚至主机被
  回收。详情请参见 欠费说明。
- 关于各项配置,您可参阅 计费概述、云硬盘价格总览、公网计费模式 等帮助文档后结合实际 需求进行选购。
- 更多购买说明与注意事项可参见 官网购买说明。

### 竞价实例

- 1. 登录 腾讯云购买页。
- 2. 在自定义配置下选择机型时,计费模式选择竞价实例。
- 3. 根据实际需求和页面提示,设置地域、可用区、网络、实例等配置信息。
- 4. 确认订单之后,您可通过余额支付、网银支付、微信支付、QQ 钱包支付等方式进行支付。
- 5. 订单支付后立即开通服务器,等待1-5分钟左右即可看到 IP 地址,您可进行登录管理。

#### ▲ 注意

- 开通竞价实例云服务器后,请确保您的账户余额充足。账户余额不足可能导致欠费甚至主机被 回收。
- 关于各项配置,您可参阅 计费概述、云硬盘价格总览、公网计费模式 等帮助文档后结合实际 需求进行选购。
- 更多购买说明与注意事项可参见 官网购买说明。

## API 购买

通过 API 购买云服务器的用户,请参见 API 文档 创建实例。